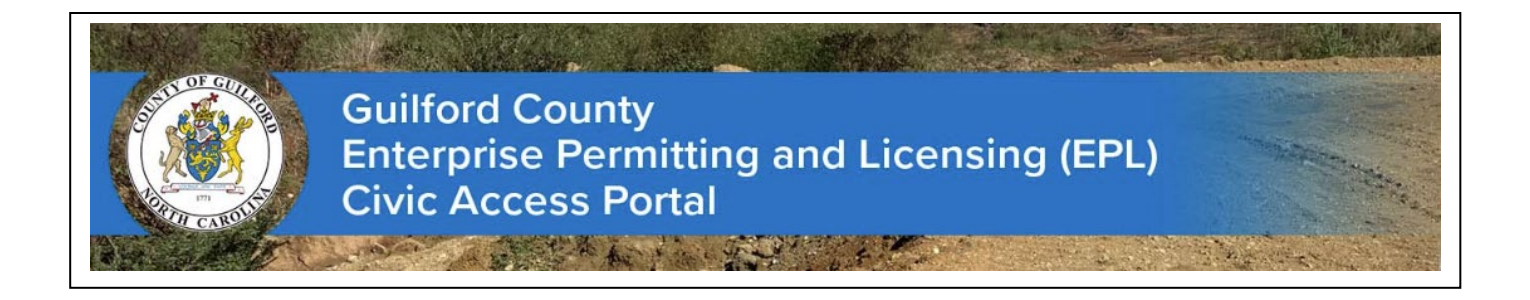

Guilford County Civic Access Portal Users,

The County is pleased to announce a new upgrade to the Civic Access Portal to protect your information and enhance your online experience. This upgrade requires all users to re-authenticate their accounts.

# Key Points:

- > Re-Authentication is **MANDATORY** for all currently registered portal users.
- Users MUST use the same email address you originally used for your portal account during the Re-Authentication process.

This document provides the following instructions. (Click on the section listed below to view the information)

- > Section 1: Re-Authentication of "Existing" users of Civic Access Portal.
- > Section 2: Registration of "New" users to Civic Access Portal.
- > Section 3: Login to Civic Access Portal with Registered Account.

# Section 1: Re-Authentication of "Existing" users of Civic Access Portal.

1. Go to the Guilford County Civic Access Public Portal website at:

https://citizenaccess.guilfordcountync.gov/energov\_prod/selfservice#/home (Exhibit 1).

2. Click "Login or Register"

| Guilford County<br>Enterprise Permitting and L<br>Civic Access Portal                                                                                           | County<br>se Permitting and Licensing (EPL)<br>cess Portal<br>Nore Apply Today's Impections Map Report Search<br>Welcome to Self Servi                      |                                                                                                    |  |
|----------------------------------------------------------------------------------------------------|----------------------------------------------------------------------------------------------------|----------------------------------------------------------------------------------------------------|--|
| Search Public Records<br>This tooi can be used to search the<br>status of existing permits, plan<br>reviews: code violation cases, and<br>scheduled inspections | Aphy/Request<br>Aphy/Request<br>This tool can used to apply for a<br>permit or pan eview, or request a<br>building, electrical or mechanical<br>inspection. | Login or Register<br>Login to an existing or create a new<br>account. You can also find head by You<br>forgot your login information. |  |
| S<br>Pay Invoice<br>Use this tool to pay for individual<br>Invoires                                                                                             | Map<br>Explore the map to see the activity<br>occurring in your community                                                                                   | Calendar<br>Calendar<br>Click here to find out about certain<br>events like bolistavs and rublic                                      |  |

# Exhibit 1

3. You will receive an alert that you are being taken to the new registration site. Read the message and click **"Continue" (Exhibit 2)**.

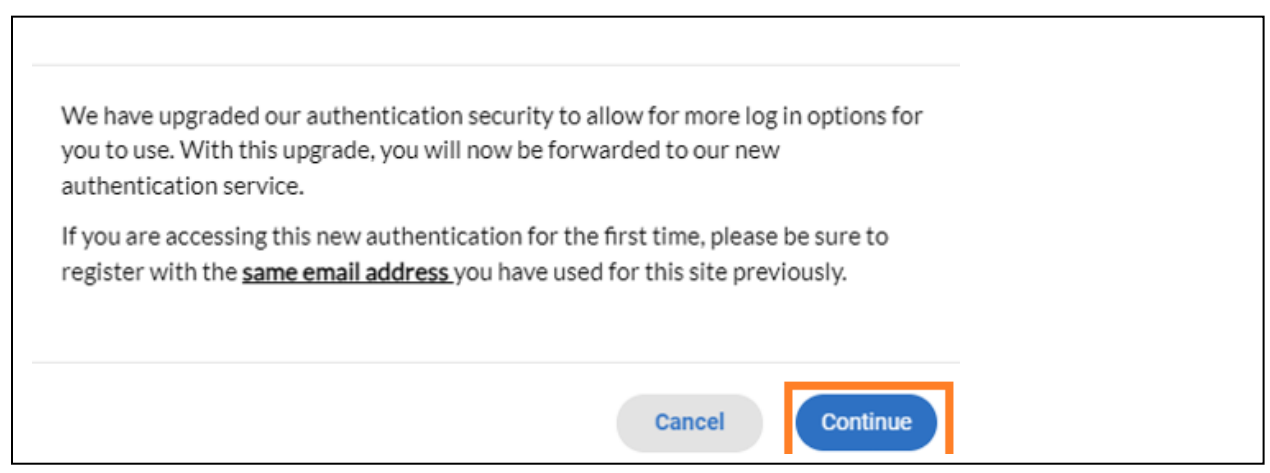

• Click the **"Create an account"** button at the bottom of the page (**Exhibit 3-bottom**).

| Sign ir    | n to community access services. |   |
|------------|---------------------------------|---|
| G          | Sign in with Google             |   |
| Ú          | Sign in with Apple              |   |
|            | Sign in with Microsoft          |   |
| G          | Sign in with Facebook           |   |
|            | OR                              |   |
| Email add  | iress                           |   |
| 🗌 Keep n   | ne signed in                    |   |
|            | Next                            |   |
| Unlock acc | count? <u>Help</u>              |   |
|            | Create an account               |   |
|            |                                 | • |

- (a) Enter the exact same email address you have used for your Guilford County Civic Access account previously, (b) first name, last name, mobile phone number, and (c) a new password or your previous password and select "Sign Up" (Exhibit 6). Note: <u>A new account will be created if you do not</u> use the same email address that you used previously to login to the portal. The new account will not include the history of your previous cases.
- After you select "Sign up", you will be redirected to the "Verify with your Email Screen" (Exhibit 7).
- You will receive an email with a verification code (Exhibit 8).
- Enter that verification code from your email into the "Enter Code" box and click "Verify".
- Once completed, you will be redirected to your **Civic Access Dashboard**.

| it 6                                                                                                    | Exhibit 7                              |
|----------------------------------------------------------------------------------------------------|----------------------------------------|
| Create an account                                                                                                    |                                        |
| Email                                                                                                    |                                        |
| First name                                                                                                    |                                        |
| Last name                                                                                                    | Verify with your email                 |
| Mobile phone Optional                                                                                                    | youremail@example.com                  |
|                                                                                                    | the verification code in the text box. |
| Password                                                                                                    | Enter Code                             |
|                                                                                                    | 1                                      |
| Password requirements:                                                                                                    |                                        |
| <ul> <li>At least 8 characters</li> <li>A lowercase letter</li> <li>An uppercase letter</li> <li>A number</li> <li>No parts of your username</li> </ul> | Verify                                 |
|                                                                                                    | Return to authenticator list           |
|                                                                                                    |                                        |

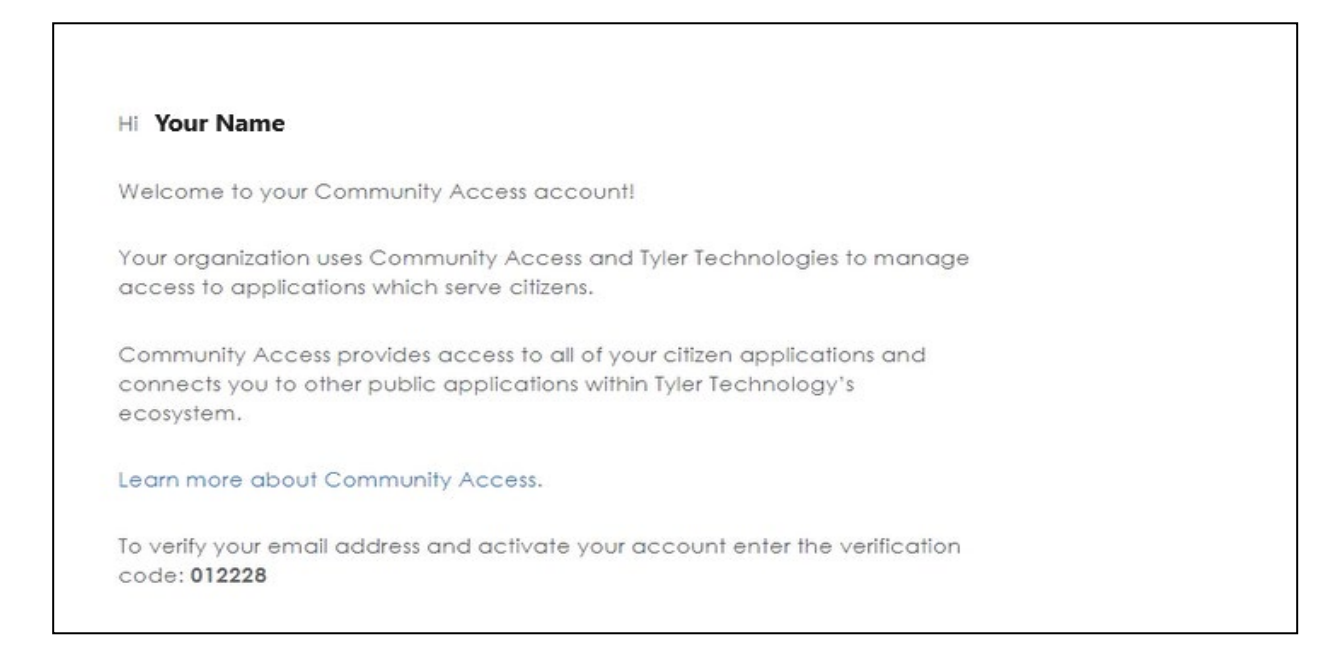

Your account should be registered after following the steps outlined in section 2 and you will have completed the new security registration process. If you have any issues, please contact us at <u>energovsupport@guilfordcountync.gov</u>.

# Section 2 : Registration of "New" users to Civic Access Portal.

4. Go to the Guilford County Civic Access Public Portal website at:

https://citizenaccess.guilfordcountync.gov/energov\_prod/selfservice#/home (Exhibit 1).

5. Click "Login or Register"

### Exhibit 1

| Guilford County<br>Enterprise Permitting and L<br>Civic Access Portal                                                                                           | Licensing (EPL)                                                                                                    | urch Q Calendar ()                                                                                                    |  |
|----------------------------------------------------------------------------------------------------|----------------------------------------------------------------------------------------------------|----------------------------------------------------------------------------------------------------|--|
| We                                                                                                    | Icome to Self Serv                                                                                                    | /ice                                                                                                    |  |
| Search Public Records<br>This tool can be used to search the<br>status of existing permits, plan<br>reviews, code violation cases, and<br>scheduled inspections | Apply/Request<br>This tool can used to apply for a<br>permit or plan review, or request a<br>building, electrical or mechanical<br>inspection. | Login or Register<br>Login or create a new<br>account. You can also find help if you<br>forgot your login information. |  |
| Pay Involce<br>Use this tool to pay for individual<br>Involces                                                                                                  | Map<br>Explore the map to see the activity<br>occurring in your community                                                                      | Calendar<br>Calendar<br>Click here to find out about certain<br>events like holidaus and nuble                         |  |

6. You will receive an alert that you are being taken to the new registration site. Read the message and click **"Continue" (Exhibit 2)**.

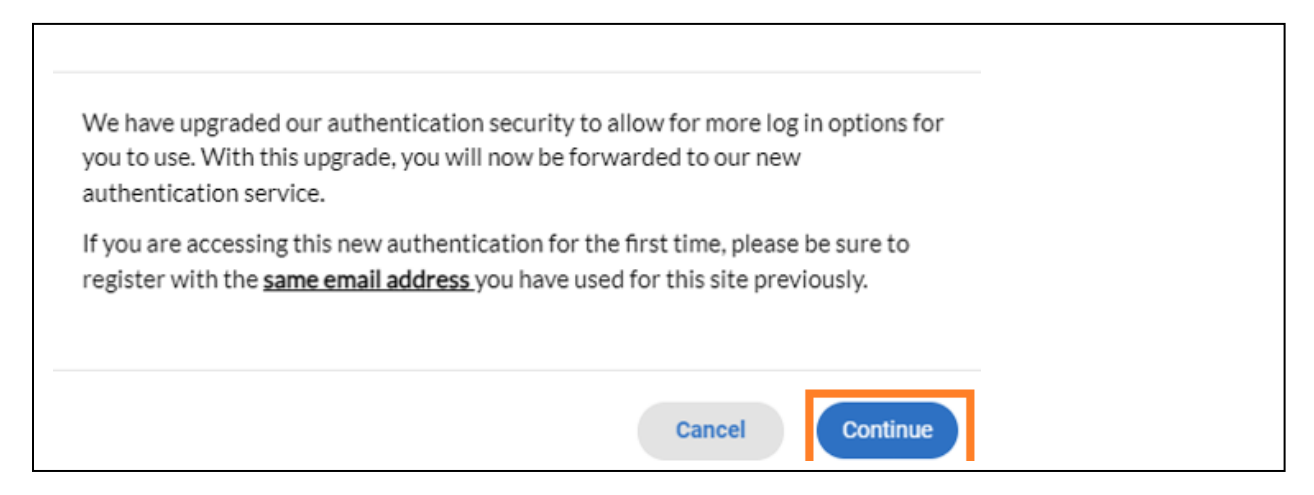

• Click the **"Create an account"** button at the bottom of the page (**Exhibit 9-bottom**).

| Sign in to community access services. |  |
|---------------------------------------|--|
| G Sign in with Google                 |  |
| Sign in with Apple                    |  |
| Sign in with Microsoft                |  |
| Sign in with Facebook                 |  |
| OR                                    |  |
| Email address                         |  |
|                                       |  |
| Keep me signed in                     |  |
| Next                                  |  |
| Unlock account? Help                  |  |
| Create an account                     |  |

- (a) Enter your email address (b) first name, last name, mobile phone number, and (c) a password and select "Sign Up" (Exhibit 10)
- After you select "Sign up", you will be redirected to the "Verify with your Email Screen" (Exhibit 11)
- You should have received an email with a verification code (Exhibit 12)
- Enter that verification code from your email into the "Enter Code" box and click "Verify

| Email                                                                                                    |                                                                                         |
|----------------------------------------------------------------------------------------------------|-----------------------------------------------------------------------------------------|
|                                                                                                    |                                                                                         |
| First name                                                                                                    |                                                                                         |
| Last name                                                                                                    | Verify with your email                                                                  |
| Mobile phone Optional                                                                                                    | youremail@example.com                                                                   |
| Password                                                                                                    | We sent an email toyouremail@example.comgnter<br>the verification code in the text box. |
| •                                                                                                    | Enter Code                                                                              |
| Password requirements:                                                                                                    | 1                                                                                       |
| <ul> <li>At least 8 characters</li> <li>A lowercase letter</li> <li>An uppercase letter</li> <li>A number</li> <li>No parts of your username</li> </ul> | Verify                                                                                  |
| Sign up                                                                                                    | Return to authenticator list                                                            |
| Already have an account?                                                                                                    | Back to sign in                                                                         |

| Hi Your Nar                            | ne                                                         |                                                                |              |  |
|----------------------------------------|------------------------------------------------------------|----------------------------------------------------------------|--------------|--|
| Welcome to                             | your Community Access a                                    | ccount!                                                        |              |  |
| Your organiz<br>access to ap           | ation uses Community Acc<br>plications which serve citiz   | ess and Tyler Technologies †<br>ens.                           | to manage    |  |
| Community<br>connects yo<br>ecosystem. | Access provides access to<br>u to other public application | all of your citizen applicatio<br>ns within Tyler Technology's | ns and<br>s  |  |
| Learn more o                           | bout Community Access.                                     |                                                                |              |  |
| To verify you code: 01222              | email address and activat<br>3                             | e your account enter the v                                     | rerification |  |

- Once you enter your verification code, you will be redirected to a Registration Screen.
- On Step 1 of 3, click "Continue" (Exhibit 13)
- On Step 2 of 3, enter your "Personal Info" and click "Next" (Exhibit 14).
- On step **3 of 3**, enter your Address and click **"Submit"** (Exhibit 15)

Once you click "**Submit**", you will be redirected to your Civic Access Dashboard.

| Guilford County<br>Enterprise Permitting and Licensing (EPL)<br>Civic Access Portal                                         |
|----------------------------------------------------------------------------------------------------|
| Registration                                                                                                    |
| Step 1 of 3: Acknowledgement                                                                                                |
| We have recently enhanced our security. Click on continue to validate your user information or create your profile with us. |
|                                                                                                    |
|                                                                                                    |
|                                                                                                    |
|                                                                                                    |

| Registration                   |                             |           |
|--------------------------------|-----------------------------|-----------|
| Step 2 of 3: Personal Info     |                             |           |
|                                |                             | *REQUIRED |
| First Name                     |                             |           |
| Middle Name                    |                             |           |
| Last Name                      |                             |           |
| Company                        |                             |           |
| * Contact Preference           | -Select Contact Preference- |           |
| * Email Address                |                             |           |
| Additional Contact Information |                             |           |
| * Business Phone               |                             |           |
| * Home Phone                   |                             |           |
| * Mobile Phone                 |                             |           |
|                                | Back Next                   |           |

## Exhibit 15

| Registration         |                                           |           |
|----------------------|-------------------------------------------|-----------|
| Step 3 of 3: Address |                                           |           |
|                      |                                           | *REQUIRED |
| * Address            | Street address, P.O. box. (required)      |           |
|                      | Apartment, suite, unit, floor, (optional) |           |
| City                 |                                           |           |
| State                | ~                                         |           |
| Zip Code             |                                           |           |
|                      | Back Submit                               |           |
|                      |                                           |           |
|                      |                                           |           |

Your account should be registered after following the steps outlined in section 2 and you will have completed the new security registration process. If you have any issues, please contact us at <u>energovsupport@guilfordcountync.gov</u>.

# Section 3: Login to Civic Access Portal with Registered Account

- If you have a Google, Apple, Microsoft or Facebook account and the email and password matches your Civic Access Account, you can log in using the top portion of the login page (Exhibit 16) after you have completed the authentication steps noted in sections 2 or 3 above.
- Please note that it is important that both the email address and password match your Civic Access Account. If they do not match, you will NOT see your cases on your Civic Access Dashboard.

| Sign in to community access services. |  |
|---------------------------------------|--|
| G Sign in with Google                 |  |
| Sign in with Apple                    |  |
| Sign in with Microsoft                |  |
| Sign in with Facebook                 |  |
| OR                                    |  |
| Email address                         |  |
| 1                                     |  |
| Keep me signed in                     |  |
| Next                                  |  |
| Unlock account? Help                  |  |
| Create an account                     |  |

 If you have another email domain or your Google, Apple, Microsoft or Facebook email and password does not match your Civic Access Account email and password, enter your email in the "Email Address" box (Exhibit 17). Click "Next" and follow the prompts.

| Sign in to community access services. |  |
|---------------------------------------|--|
| G Sign in with Google                 |  |
| Sign in with Apple                    |  |
| Sign in with Microsoft                |  |
| Sign in with Facebook                 |  |
| OR                                    |  |
| Email address                         |  |
| 1                                     |  |
| Keep me signed in                     |  |
| Next                                  |  |
| Unlock account? Help                  |  |
| Create an account                     |  |